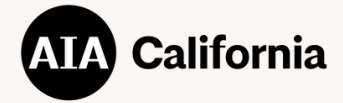

## How to Submit

SUBMITTABLE GUIDE

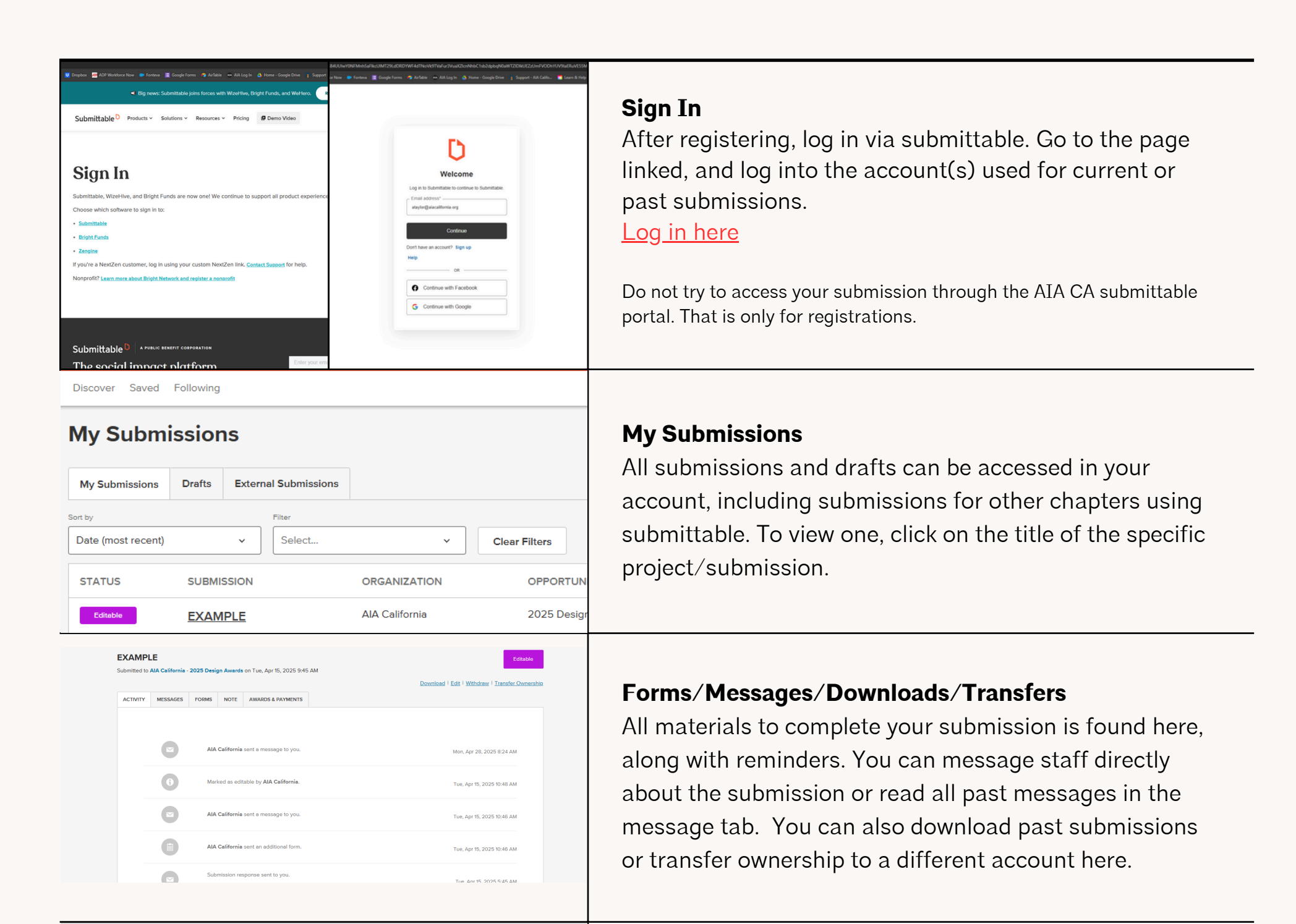

## **Forms**

| ₿ N       | lo form submitted                                                                                |                 |       |      |
|-----------|--------------------------------------------------------------------------------------------------|-----------------|-------|------|
| initial F | orm: AIA California                                                                              |                 |       |      |
| Ø         | 2025 Design Awards<br>Submitted on April 15, 2025                                                |                 |       | Edit |
| Additio   | nal Forms                                                                                        |                 |       |      |
|           | 2025 Design Awards Submission Upload<br>Pending Deadline: May 11, 2025 11:00 PM PDT (in 12 days) |                 |       | Open |
| Title     |                                                                                                  | Submission Date | State |      |
|           |                                                                                                  |                 |       |      |

EXAMPLE

ACTIVITY MESSAGES FORMS NOTE AWARDS & P

You have 1 upcoming deadline on an add

. . . . . . . .

You registration form and any additional forms will be found here along with due dates and options such as open (if incomplete) or edit (if complete).

## 2025 Design Awards Submission Upload 🛗 May 11, 2025 11:00 PM PDT (in 12 days) Watch on 🕞 YouTube Project Portfolio File Upload (required Choose File I acknowledge that this submission is com pload a 8 1/2 × 11, $\Box$ fulfill all requirements, the submission is su required) Common App File Upload (required Choose File Save Draft Submit Form ble file types: .xls, .xlsx Ve are using the 2024/2025 Co lote: There is a known issue wi Guidelines and Common Application

## **Submitting Forms**

You can save forms as drafts and return to them later without submitting them. However, nothing will show up on AIACA's end until you hit the final "submit form" so please remember to do so before the deadline.